### Moodle BigBlueButton 遠距教學(視訊會議)進階使用教學

#### <u>https://moodle.ncnu.edu.tw</u> <u>https://moodleTEST.ncnu.edu.tw</u> <u>https://bbb.ncnu.edu.tw</u>

#### 計網中心系統組 簡文章 wcchien@ncnu.edu.tw

2021/3/2

#### 上課如果要錄影要記得按

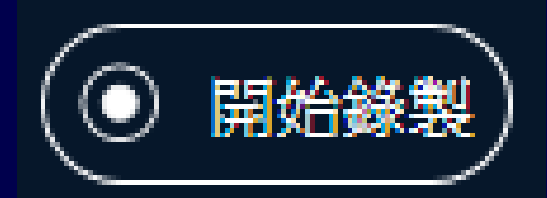

## 也可以暫停

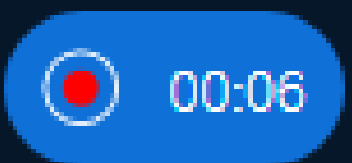

## 下課也要記得結束會議

# 請各位老師、TA 使用電腦或手機 Chrome 登入

## https://moodle.ncnu.edu.tw

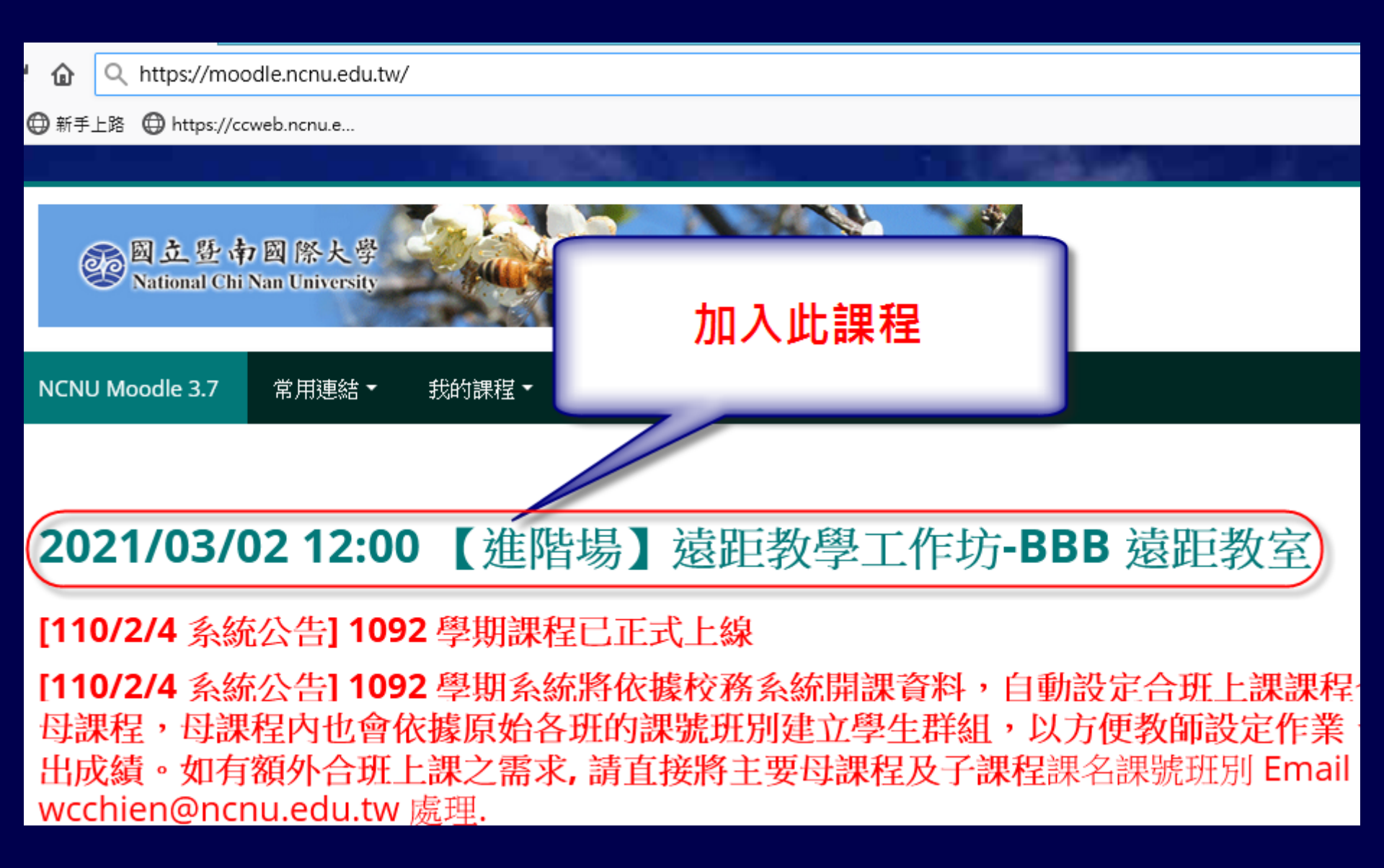

### 本次課程重點

- ■專任教職員個人專用 BBB 遠距會議室使用 教學
- ■如何改善在教室,使用 Webcam 錄教師板 書的錄影品質
- ■在會議室、教室,如何改善遠距教學錄音
- ■"**共享筆記**" 使用情境介紹 ■ "管理使用者" 詳細解說
- ■BBB 與 PowerPoint 電子白板功能簡介

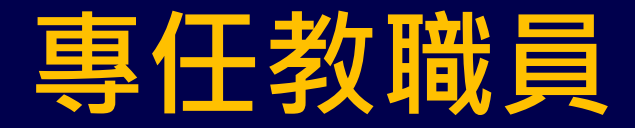

### 個人專用 BBB 遠距會議室

使用教學

## 專任教職員個人專用 BBB

- 網址 https://bbb.ncnu.edu.tw
- 登入帳號: 登錄在校務系統的個人資料的 Email

 密碼: 第一次使用,請按右上角的[登錄], 再使用[忘記密碼] 重設密碼,系統會寄出 一封郵件至您的信箱,再依信件內容指示 重設密碼

## 暨大個人專用 BBB(限教職員工) https://bbb.ncnu.edu.tw

| ← → C l l l = = https://bbb.ncr            | u.edu.tw/b/                                    | V 1                    | ☆ 🔍 更改 powe → 🕪 🗉 🔹 😫 🗏 |
|--------------------------------------------|------------------------------------------------|------------------------|-------------------------|
| ✿ 最常瀏覽                                     |                                                |                        | □ 其他書籤                  |
| oo 因立登市国際大學<br>National Chi Nan University |                                                |                        | 登錄 註冊                   |
| 歡迎來到<br>Greenlight                         | DigBlueB<br>見開源線上會議系統「Big<br>主持會議,或通過連編<br>請着使 | BlueButton」的簡易前端,您可    | 意義系統                    |
|                                            | Greenl                                         | <b>ight</b> 功能         |                         |
| 2                                          |                                                | Ø                      | <b>B</b> L              |
| 個人會議室                                      | 錄影管理                                           | 定制設計                   | 使用者認證                   |
|                                            | Powered by Gre                                 | enlight release-2.7.19 |                         |

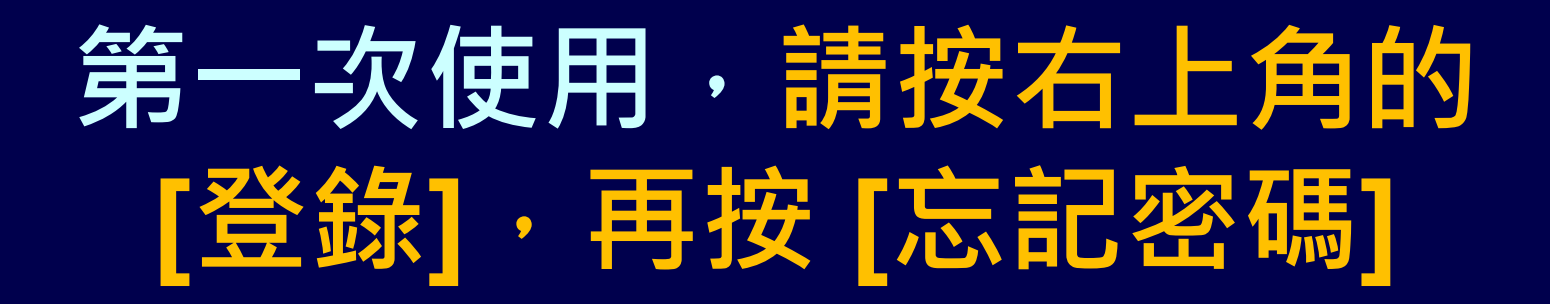

| 29 國立暨南國際大學<br>National Chi Nan University |            | 登錄 註冊 |
|--------------------------------------------|------------|-------|
| 第一次使用,                                     | 登錄到您的帳戶    |       |
| 崩按 [心乱岔调],<br>重設密碼                         | @ Email    |       |
|                                            | ▶ 密碼 忘記密碼? |       |
|                                            | 登錄         |       |
|                                            |            |       |

## 請收信,再依信件內容指示 重設密碼

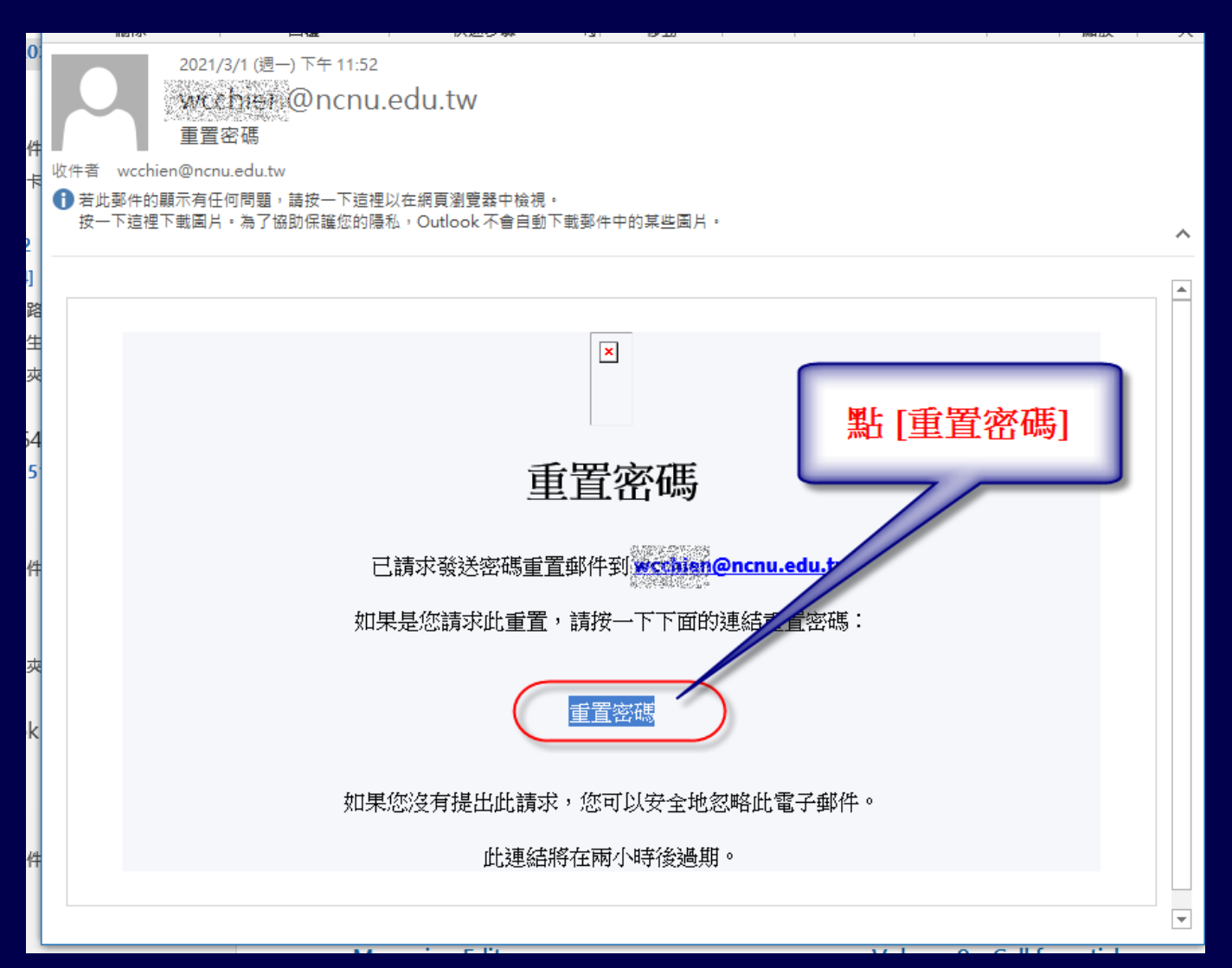

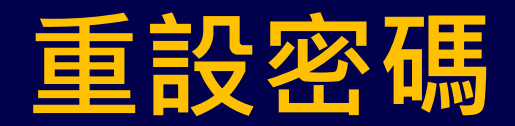

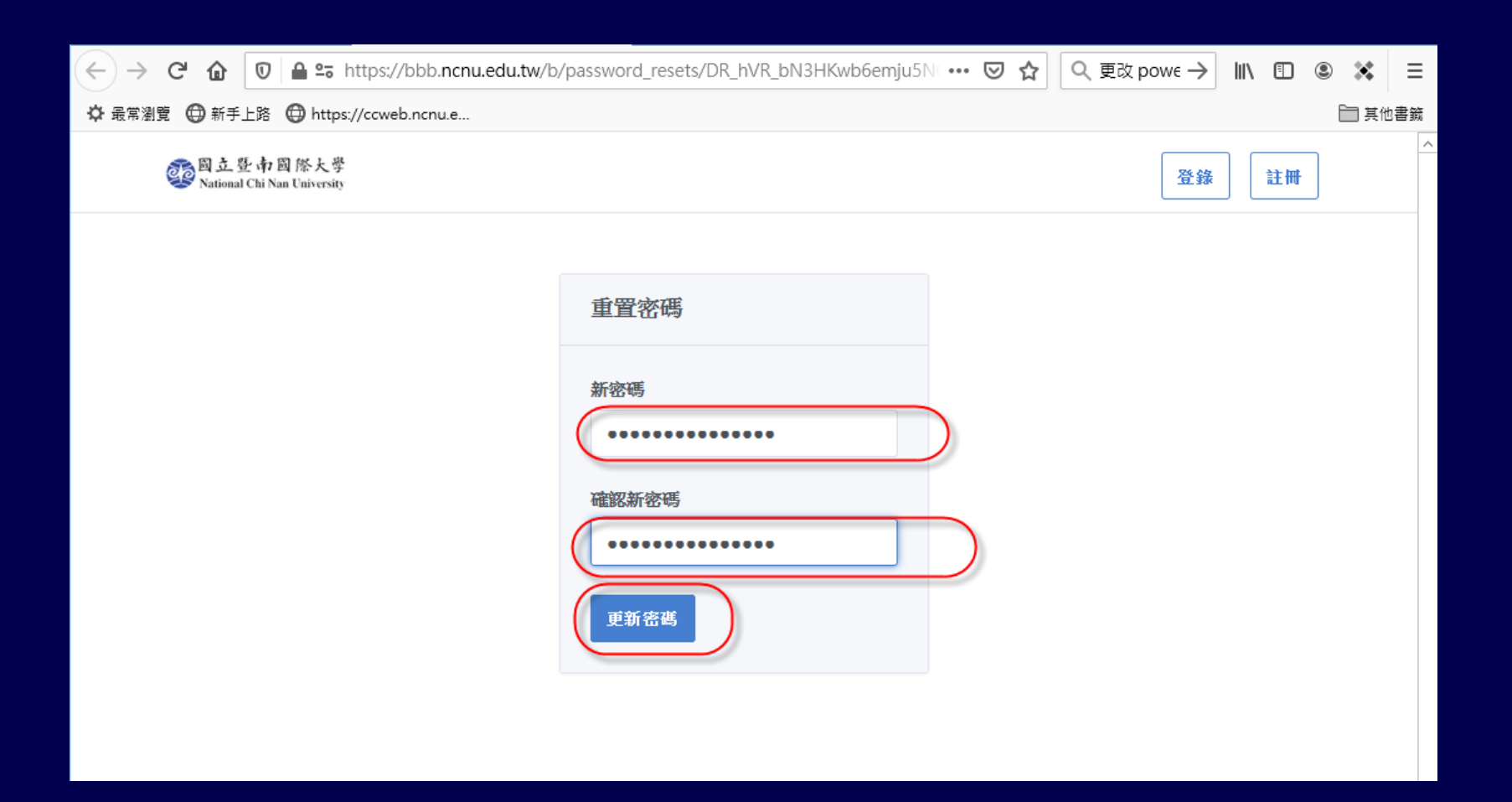

## 登錄後個人專用 BBB 主畫面

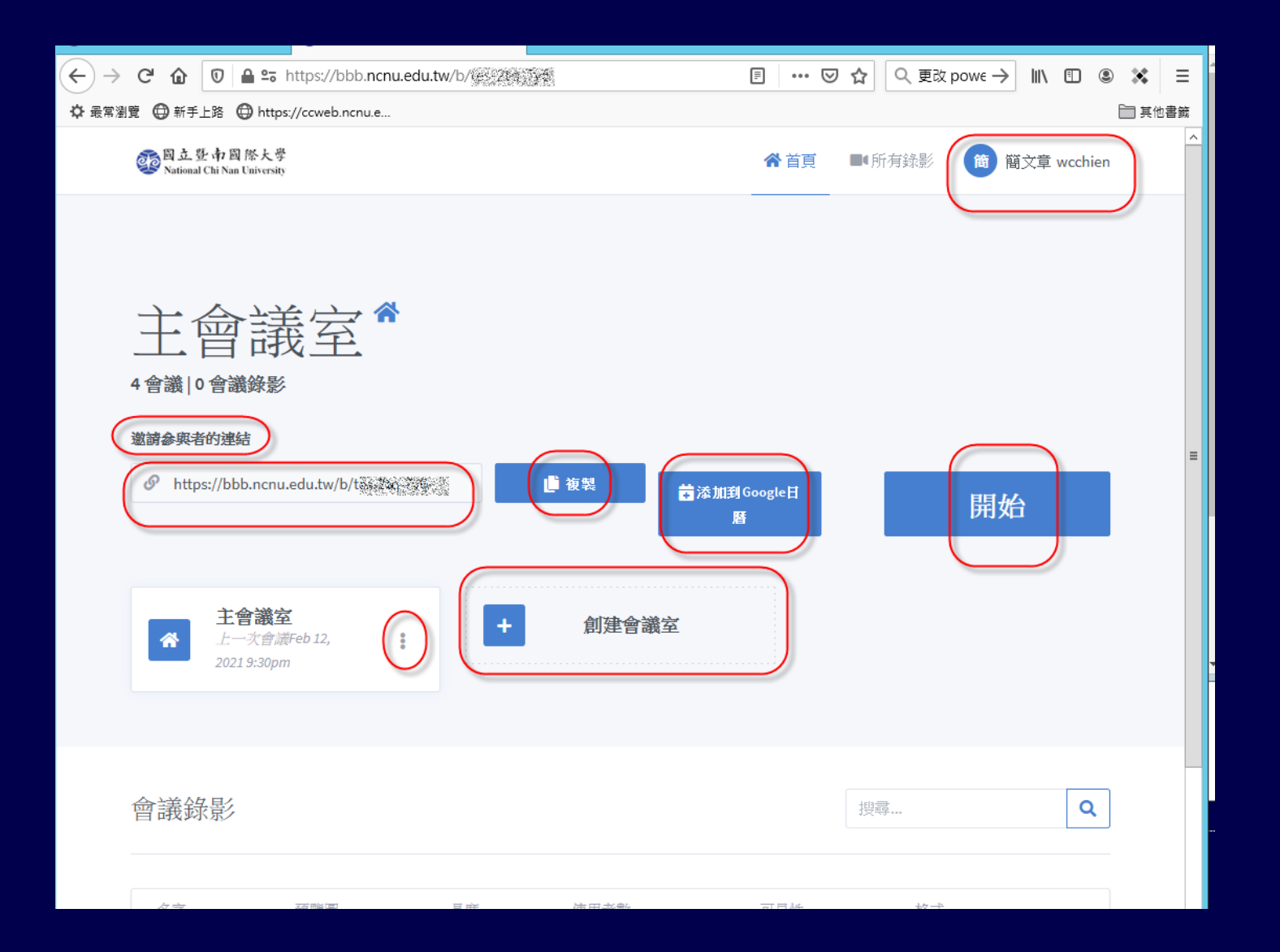

12

## 登錄後個人專用 BBB 主畫面

- ■系統預設會建立一個"主會議室"
- ■可以按"創建會議室",建立其他新的會議 室

■每一個會議室都有一個"亂數網址",可以 提供"亂數網址"邀請與會人員開會,也可 以將此"亂數網址"轉QR Code 公開,方 便手機使用者參加會議

## 個人專用 BBB 會議室設定

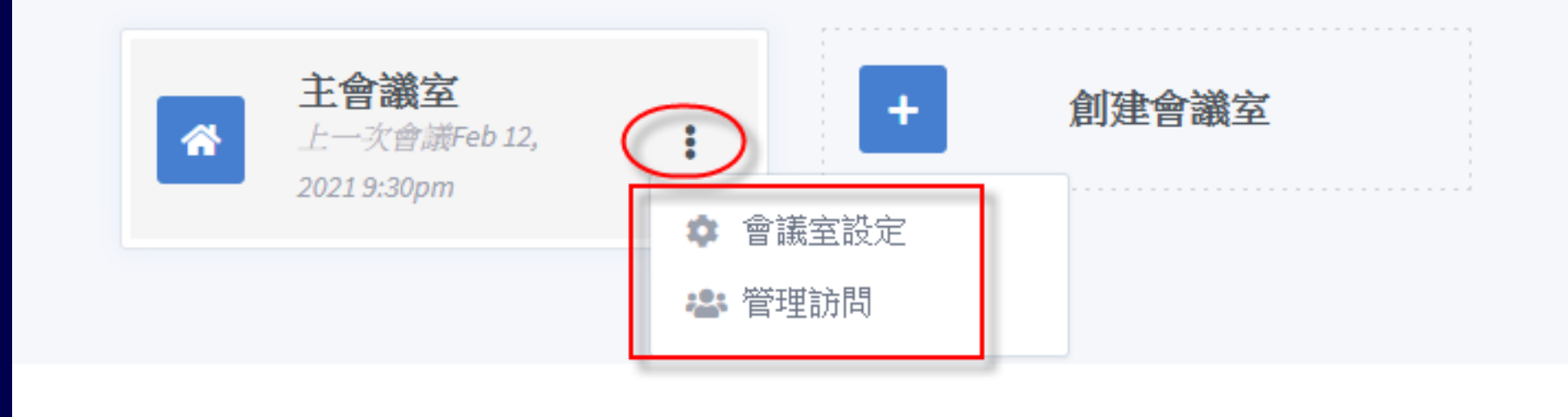

## 個人專用 BBB 會議室設定

| <ul> <li>▲</li> <li>▲</li></ul> |            |
|----------------------------------------------------------------------------------------------------|------------|
| 使用者加入時靜音                                                                                                    | $\bigcirc$ |
| 加入前需要主持人批准                                                                                                    | $\bigcirc$ |
| 允許任何使用者啟動此會議                                                                                                    | $\bigcirc$ |
| 所有使用者以主持人身份加入                                                                                                    | $\bigcirc$ |
| 儲存會議室設定 取消                                                                                                    |            |
|                                                                                                    |            |

### 會議室密碼設定及清除

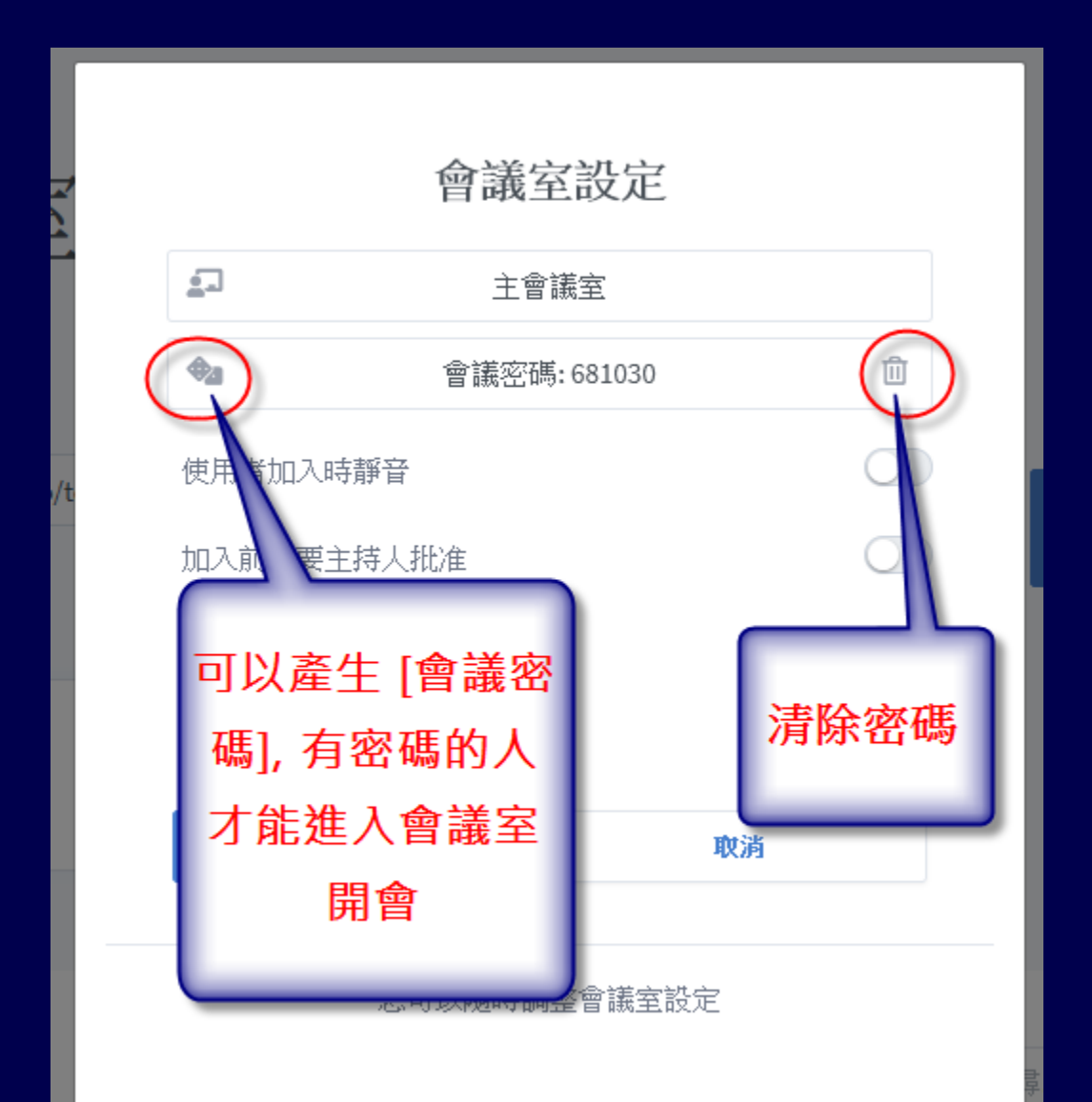

## 加入 Google 日曆 邀請他人參加 BBB 線上會議

| C 企 ② A https://calendar.google.com/calendar/u/0/r/eventedit?text=主會議室&locati ••• 図 ☆ Q 更改 powe → III、 ① ⑧                                                                                                    | * ≡  |
|----------------------------------------------------------------------------------------------------|------|
| ✿ 最常瀏覽 ⊕ 新手上路 ⊕ https://ccweb.ncnu.e                                                                                                    | 其他書籤 |
| × 主會議室                                                                                                    | W    |
| 2021年3月3日 上午8:30 到 上午9:30 2021年3月3日 時區                                                                                                    |      |
| □ 全天 不重複 ▼                                                                                                    | 0    |
| 活動詳細資料 安排時間 邀請對象                                                                                                    | ۰    |
| 使用 Google Meet 加入會議<br>meet.google.com/giy-iowz-its · 最多 100 位参與者                                                                                                    | +    |
| https://bbb.ncnu.edu.tw/b/te>-23g-33g     Ш     WeiPchaing Chien     主議人     WeiPchaing Chien     主議人     U     WeiPchaing Chien     生     L     WeiPchaing Chien     生     L     S     L     S     S |      |
|                                                                                                    |      |
| 通知 ▼ 30 🕞 分鐘 ▼ × * 無法顯示日曆 ⑦                                                                                                    |      |
| 新增通知                                                                                                    |      |
| ■ Wen-Chang Chien ● ▼                                                                                                    |      |
| □       忙碌 ▼       預設顯示設定 ▼       ⑦       □       邀請其他使用者         ✓       查看邀請對象名單                                                                                                    |      |
| ■ B Z U 注 := ○ 次 新增說明                                                                                                    |      |
|                                                                                                    | >    |
| v                                                                                                    |      |

17

## BBB 線上會議邀請信範例

|        |                   | 2021/3/2 週二) 上午 12:11<br>Google 日曆 <calendar-notification@google.com> 代表wcc @google.com<br/>主命講家</calendar-notification@google.com> |
|--------|-------------------|----------------------------------------------------------------------------------------------------|
| Щ<br>( | 席者<br>請回覆 •       | 工 首 畹 土<br>wcchien@ncnu.edu.tw; ycwang@ncnu.edu.tw                                                                                  |
| Ē      | invite.ic<br>2 KB |                                                                                                    |
|        | 時間 2021年3         | 月3日星期三上午 08:30-上午 09:30 位置 https://bbb.ncnu.edu.tw/b/tes                                                                            |
| 0      | 18 <sup>上⊄</sup>  |                                                                                                    |
|        |                   |                                                                                                    |
| C      | 9 wcw             | Monorichi.edu.tw/ comerce and a comerce and a comerce and a comerce and a comerce and a comerce and a comerce a                     |
|        |                   |                                                                                                    |
| 1      | 0                 |                                                                                                    |
|        |                   |                                                                                                    |
|        | 您已收到以             | 下活動的邀請。                                                                                                    |
|        | 主會議会              |                                                                                                    |
|        | 時間                | 2021-03-03 (週三) 上午 8:30 - 上午 9:30 台北標準時間                                                                                            |
|        | 地點                | https://bbb.ncnu.edu.tw/b/tegetoge (地圖)                                                                                             |
|        | 如何加入會<br>議        | 加入方式: Google Meet                                                                                                    |
|        |                   | meet.google.com/giy-iowz-its                                                                                                    |
|        | 日暦                | wcchien@ncnu.edu.tw                                                                                                    |
|        | 參與者               | • www.wiggamail.com- 主辦者                                                                                                    |
|        |                   | wcchien@ncnu.edu.tw     wcchien@ncnu.edu.tw     wcchien@ncnu.edu.tw                                                                 |
|        | 詳細資料 »            | effet, vær.                                                                                                    |
|        | 是否參加 (M           | <u>cchien@ncnu.edu.tw</u> )? 是 - <u>不確定 - 否 更多選項 »</u>                                                                              |
|        | 來自 <u>Gooqle</u>  |                                                                                                    |
|        | 由於您是此活            | 励的参與者之一,因此您會收到這封寄至 wcchien@ncnu.edu.tw 帳戶的電子郵件。                                                                                     |

若要停止收到此活動的後續通知,請拒絕此活動。或者,您也可以前往https://calendar.google.com/calendar/註冊 Google 帳戶,管理整個日曆的通知設定。

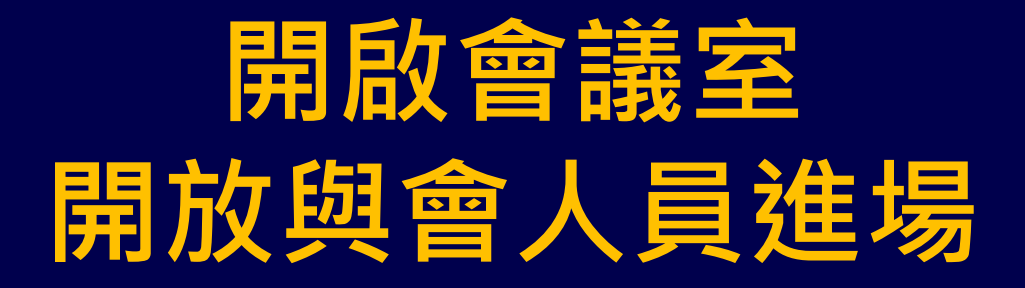

| ← → C <sup>2</sup> | t û 🖸 🖴 ≌a https://bbb.ncnu.edu.tw/b/tes-2tq-7y6                      | 🖂 🔍 更改 powe → 💷 🕲 🗱        | ≡       |
|--------------------|-----------------------------------------------------------------------|----------------------------|---------|
| ✿ 最常瀏覽 (           | ● 新手上路 ● https://ccweb.ncnu.e                                         | [□] 其他書                    | 籖       |
| e                  | 回立登中國際大學<br>National Chi Nan University                               | ☆首頁 ■ 所有錄影 简 簡文章 wcchien   | <u></u> |
|                    | 上會議室<br>論議□會議錄影<br>論論與者的連結<br>② https://bbb.ncnu.edu.tw/b/tes-2tq-7y6 | ■<br>添加到Google日<br>層<br>用始 | 10      |
| 會                  | 議錄影                                                                   | 搜尋                         |         |
|                    | 名字 預覽圖 長度 使用者數                                                        | 可見性格式                      |         |

## 與會人員參加 BBB 線上會議

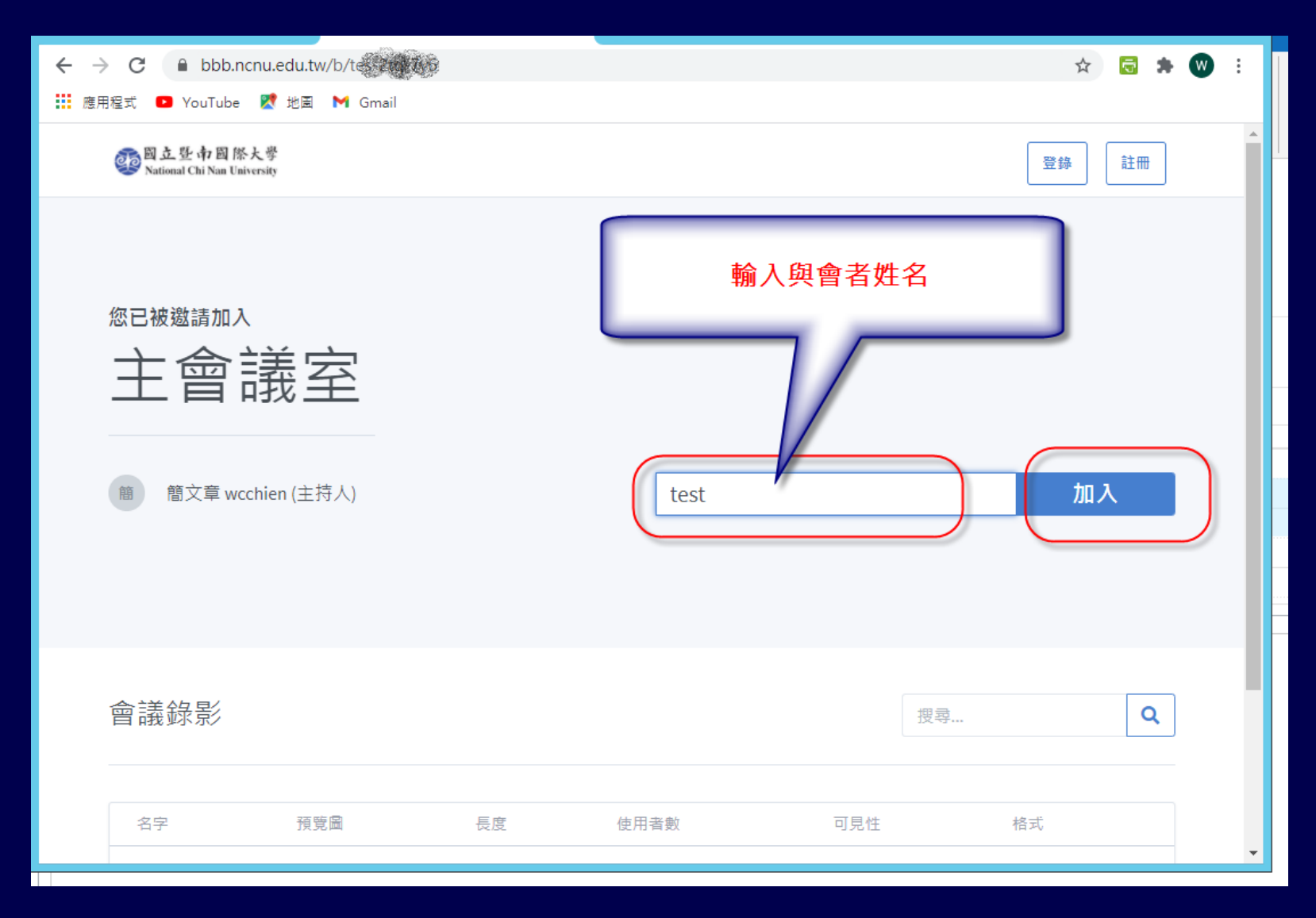

## 與會人員參加 BBB 線上會議

| ogo 固立登市國際大學<br>National Chi Nan University |                                | 登錄 |
|---------------------------------------------|--------------------------------|----|
| 您已被邀請加入<br>主會議室<br><sup> </sup>             | <b>會議還沒有開始。</b><br>會議開始後您將自動進入 |    |
| 會議錄影                                        |                                | Q  |

### 如何改善在教室

#### 使用 Webcam 錄製

#### 板書的錄影品質

- 主持人端: [麥克風]、[喇叭]、[攝影機]、[桌 面分享] 控制按鈕,
- 觀眾端: 沒有 [桌面分享] 其他三個都有

| 控制 [麥克風]、[喇叭]、[攝影機]、 | ·[桌面分享] 按鈕 |
|----------------------|------------|
|                      | ─ 10096    |
|                      |            |

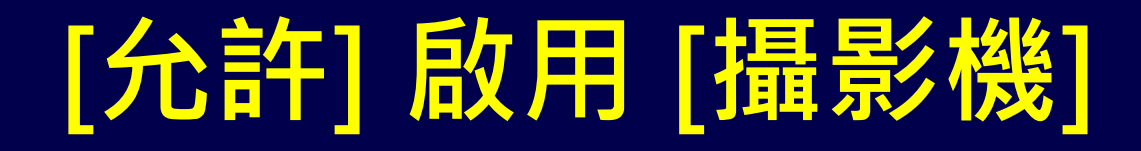

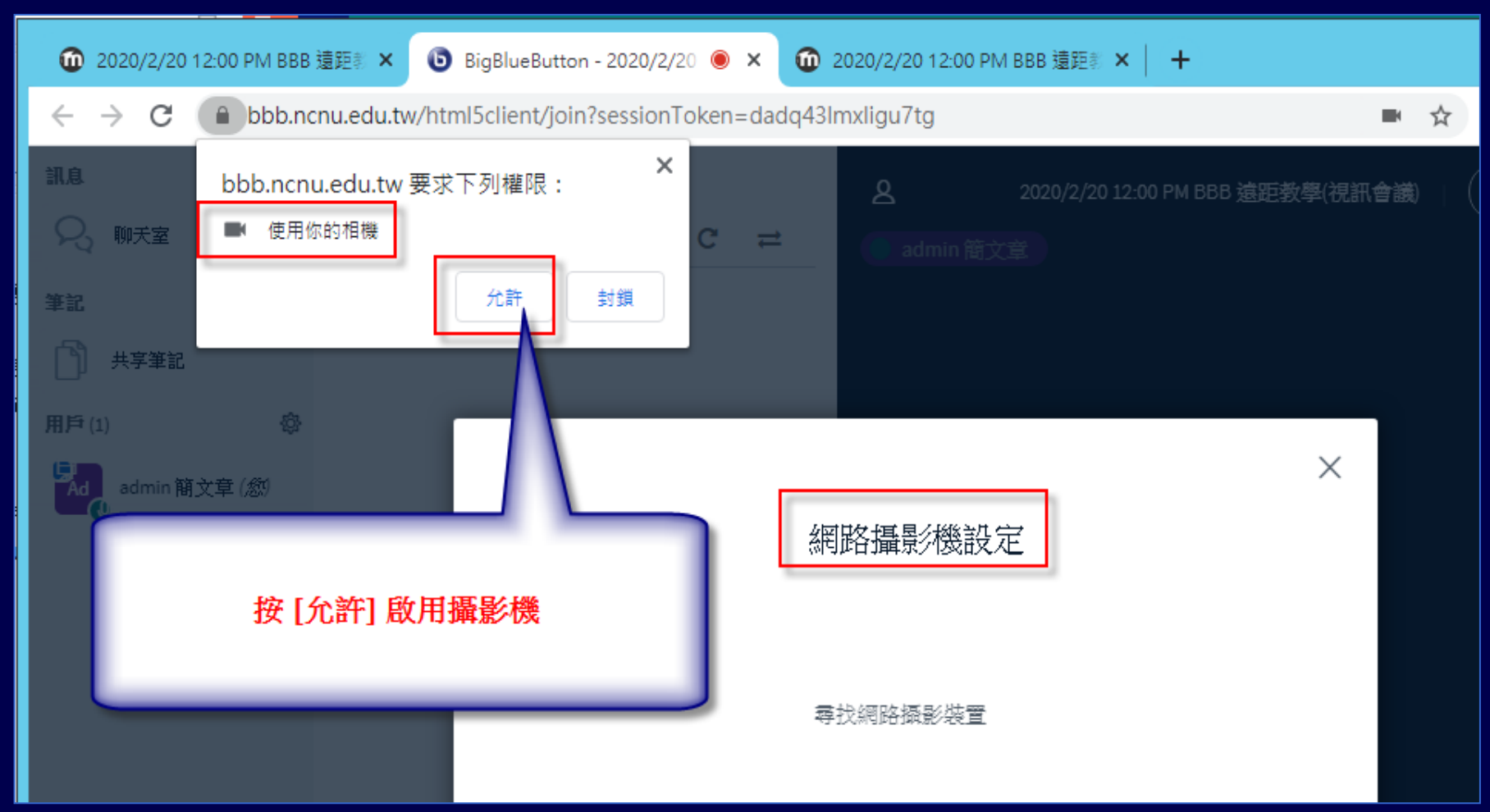

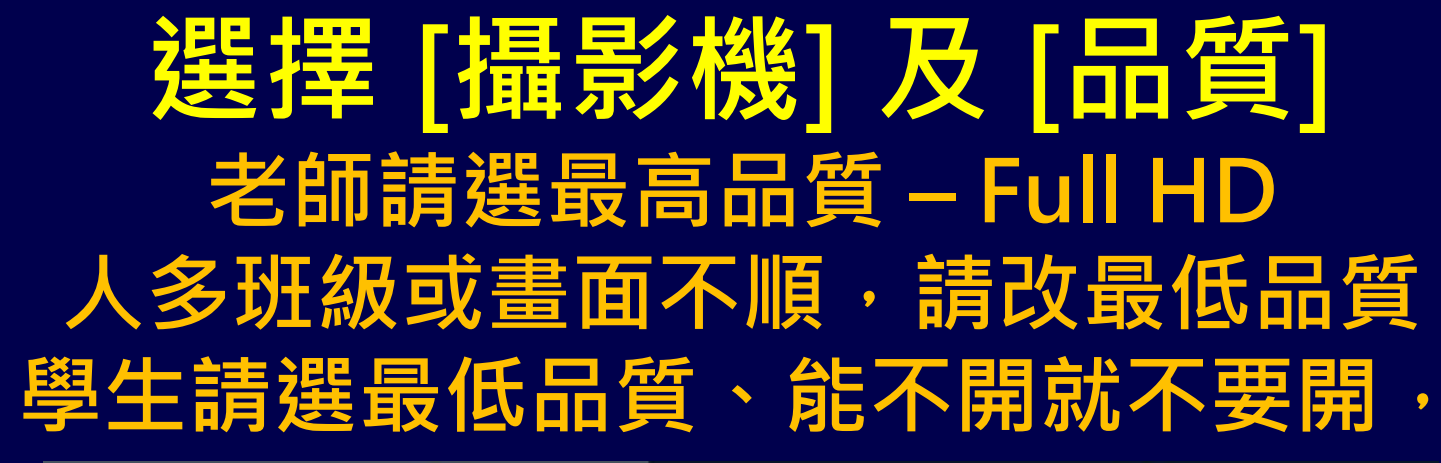

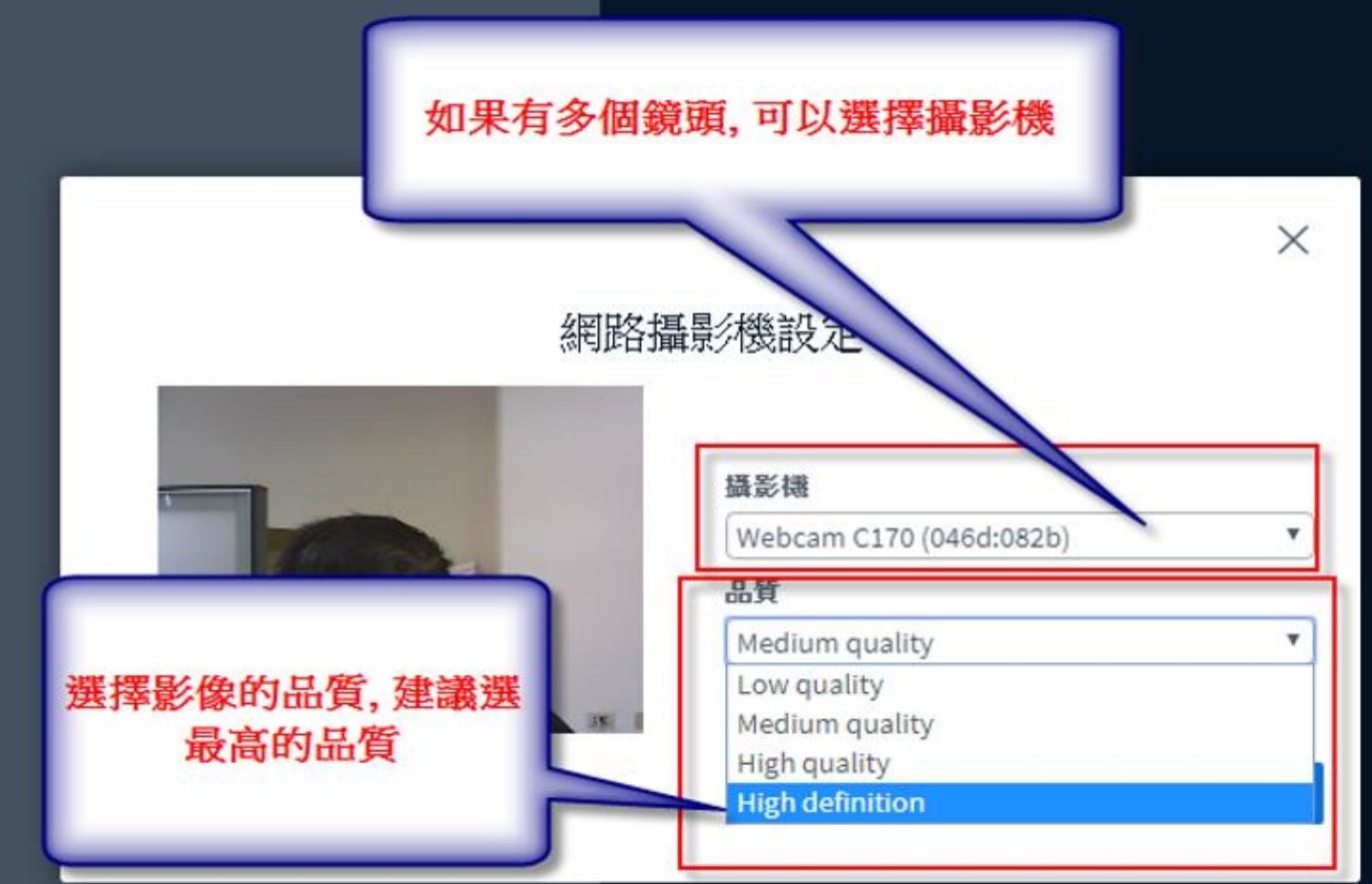

## 改善板書的錄影品質 請選 Full HD 或超高解析度

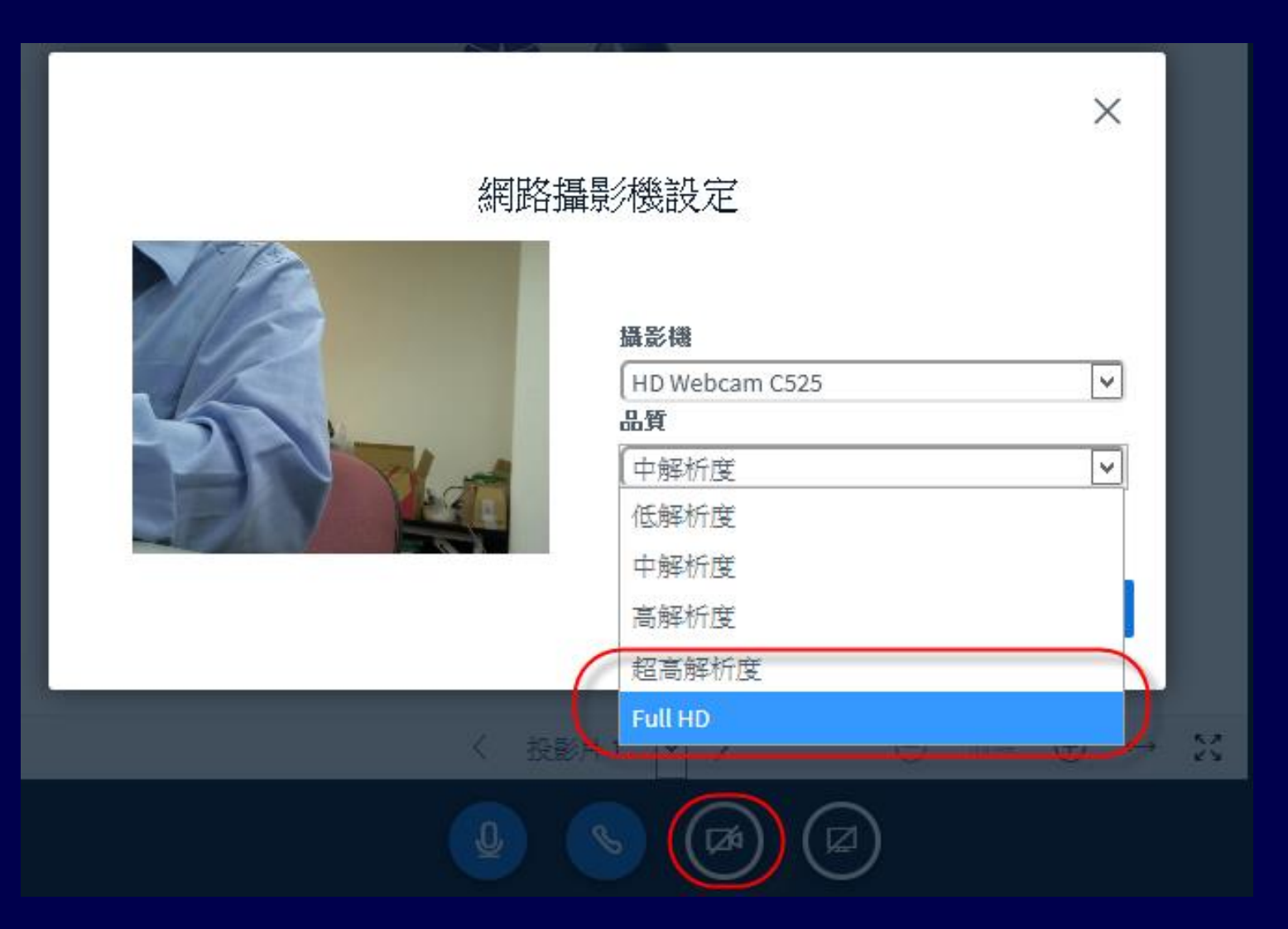

#### 在會議室、教室

### 如何改善遠距教學錄音品質

## 如何改善遠距教學錄音品質

 之前二學期遠距教學,有學生反應聲音不 清楚,主要原因是本校推廣,建議使用
 WebCam內建麥克風錄音,因為距離問題
 ,錄音效果並不會太好

• 如果在教室或會議室已有**麥克風擴音設備** 

• 可以將使用線材將**麥克風擴音設備的 Line** Out 接到電腦的 Line In

## 如何改善遠距教學錄音品質

所需材料:

●3.5 對 2 RCA 立體聲連接線
●3.5 音涼源延長線
●如果使用筆電,需要一個有 Line in 孔的 USB 音訊卡

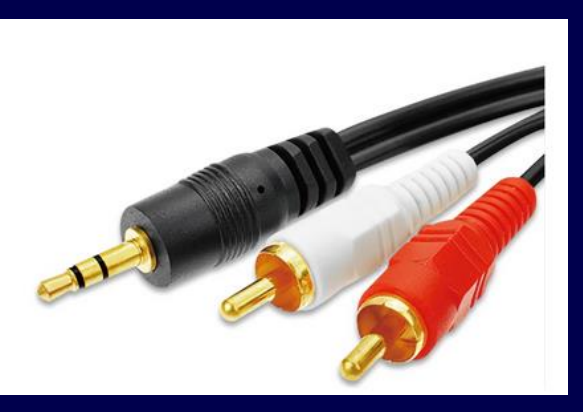

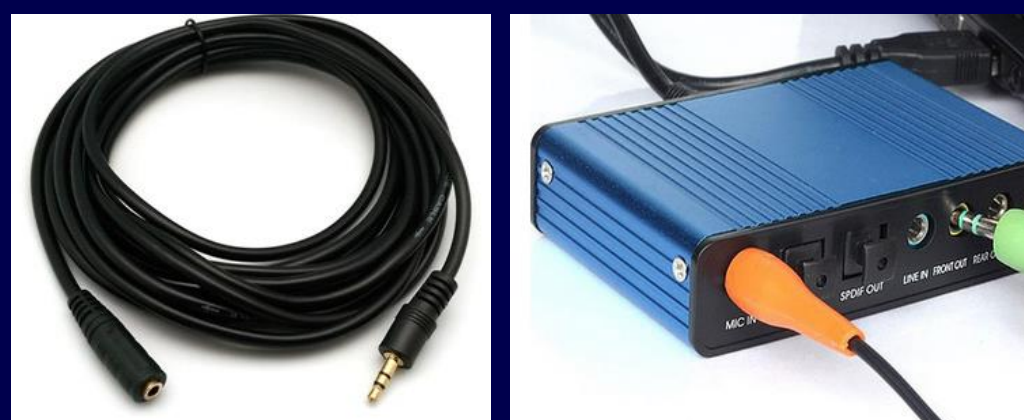

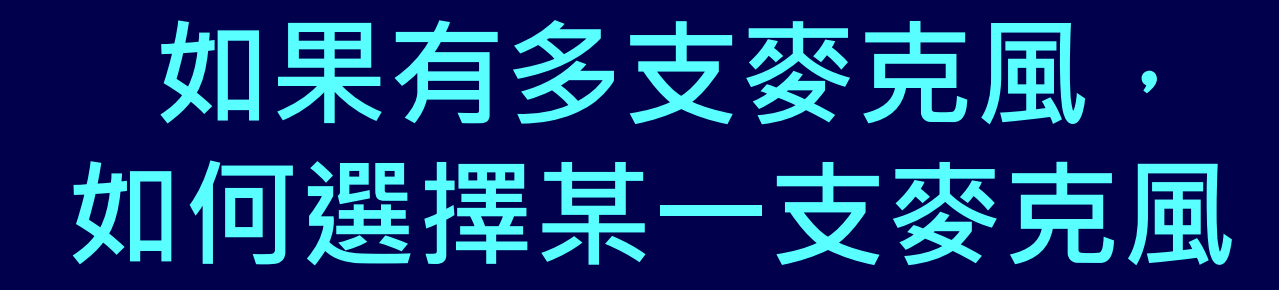

## 如何改善遠距教學錄音品質 Chrome – 選取 [線路] Line In

#### 變更您的聲音設定

請注意,瀏覽器彈出對話框,您必需允許分享您的麥克風。

#### 麥克風來源

預設 - 麥克風 (USB Multimedia Audio Device)

預設 - 麥克風 (USB Multimedia Audio Device) (0d8c:0105)

通訊 - 麥克風 (USB Multimedia Audio Device) (0d8c:0105)

SPDIF 介面 (USB Multimedia Audio Device) (0d8c:0105)

麥克風 (HD Webcam C525) (046d:0826)

麥克風 (USB Multimedia Audio Device) (0d8c:0105)

線路 (USB Multimedia Audio Device) (0d8c:0105)

揚聲器來源

預設 - 喇叭 (2- High Definition Audio 裝置)

Test your speaker volume 0 播放聲音

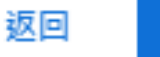

重試

X

## 如何改善遠距教學錄音品質 Firefox - 選取 [線路] Line In

#### 變更您的聲音設定

請注意,瀏覽器彈出對話框,您必需允許分享您的麥克風。

麥克風來源

麥克風 (USB Multimedia Audio Device)

麥克風 (USB Multimedia Audio Device)

SPDIF 介面 (USB Multimedia Audio Device)

麥克風 (HD Webcam C525)

線路 (USB Multimedia Audio Device)

#### 揚聲器來源

| no audiooutput found    |         |            |
|-------------------------|---------|------------|
| Test your speaker volum | ■ 🕛 播放調 | 2 <b>8</b> |
|                         |         |            |
|                         | 返回      | 重試         |
|                         |         |            |

3626161616240308元4。

Х

#### ■教院 A101 電腦教室已設定好

■行政會議: 擴音設備 3.5 對 2 RCA 立體聲 連接線 3.5 音涼源延長線 USB 音訊卡,都 已設定好。

■1092 開始: 通識講座將方形劇場使用 BBB 將主講者演講的攝影及簡報畫面等影音即 時直播至圓形劇場,目前是單向,未來將 提供二間場地可以即時互動

■教院某一間教間也設定好

## 如何知道目前使用的麥克風 是否正常?

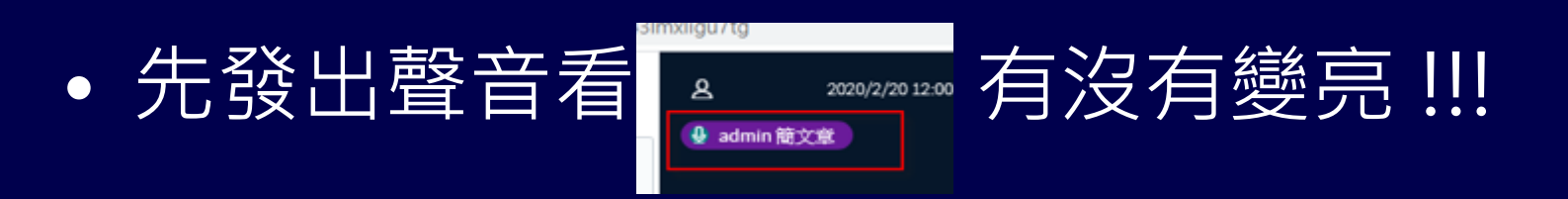

• 自己使用手機監看監聽

 問學生 OK 不 OK! 如果學生沒有用麥克風 或聊天室回應表示有問題!!!

## 學生端反應老師的 聲音不清晰或太小聲、沒聲音?

# 請到 [控制台]->[聲音]->[錄製]-> 選擇麥克風 -> [內容] -> [等級] -> 調整音量至 100

| ٠     | 聲音 X                                                      |
|-------|-----------------------------------------------------------|
| 播放 錄  | ₩<br>1 1 1 1 1 1 1 1 1 1 1 1 1 1 1 1 1 1 1                |
| 選取下面的 | ]錄音裝置以修改其設定:                                              |
| 1     | <b>摘充式麥克風</b><br>IDT High Definition Audio CODEC<br>就緒    |
| ₹,    | <b>麥克風排列</b><br>IDT High Definition Audio CODEC<br>預設裝置   |
| 1     | <b>麥克風插孔</b><br>IDT High Definition Audio CODEC<br>目前無法使用 |
|       | <b>錄製播放</b><br>IDT High Definition Audio CODEC<br>目前無法使用  |
|       |                                                           |
|       |                                                           |
| 設定((  | 2) 設為預設值(S) ▼ 内容(P)                                       |
|       | 確定 取消 套用(A)                                               |

| 3           | 麥克風排列 - 內容             | x     |
|-------------|------------------------|-------|
| 一般接聽        | <sup>穿級</sup> 麥克風增強 進階 |       |
| - 麥克風排列     | 100                    |       |
| - 麥克風増量<br> | +20.0 dB               |       |
|             |                        |       |
|             |                        |       |
|             |                        |       |
|             | 確定 取消                  | 套用(A) |

## "共享筆記" 使用情境介紹

- 因為簡報資料看起來是文字,實際是圖片
   ,其文字無法複製
- 老師或TA教學內容如果要即時分享給同學
- 老師也可以指定某同學線上輸入或修改文 字內容分享給並他同學
- 例如:程式設定相關課程,老師可以輸入程 式至文字編輯區,請某一位同學再修改程 式

## "共享筆記" 使用情境介紹

| ← → C 🔒 bbb.nd                                                                                                    | cnu.edu.tw/html5client/join?se                                                                                                    | ssionToken=jgdvoyj50jjvz95s                                                                                              | ■ ☆ 🗟                         | * 🛛 :                                       |
|----------------------------------------------------------------------------------------------------|----------------------------------------------------------------------------------------------------|----------------------------------------------------------------------------------------------------|-------------------------------|---------------------------------------------|
| 🏥 應用程式 🕒 YouTube                                                                                                    | Ҟ 地園 附 Gmail                                                                                                    |                                                                                                    |                               |                                             |
| 訊息 聊天室                                                                                                    | 〈 聊天室 :                                                                                                    | Home Room   ① 開始錄製                                                                                                    |                               | :                                           |
| <ul> <li>♀</li> <li>聊天室</li> <li>筆記</li> <li>□</li> <li>井享筆記</li> <li>用戶(1)</li> <li>♀</li> <li>☆</li> <li>▲ admin (約)</li> </ul> | Welcome to Home<br>Room!<br>For help on using<br>BigBlueButton see these<br>(short) <u>tutorial videos</u> .<br>To join the audio bridge<br>click the phone button.<br>Use a headset to avoid<br>causing background<br>noise for others.<br>This server is running |                                                                                                    | )<br>nline learning<br>· 所以一定 |                                             |
|                                                                                                    | To invite someone to the<br>meeting, send them this<br>link:<br>https://bbb.ncnu.edu.tw/b,<br>ham-z94                                                                                                    | 前使用另一台電腦或手機連上 BBB,確認影像<br>否正常,如有問題請立即電洽 4030 簡先生。<br>如果沒有聲音或音量太小,請到[控制台]->[<br>[錄製]-> 選擇麥克風 -> [內容] -> [等級] -> 誹<br>100。 | 及聲音是<br>聲音]-><br>問整音量至        |                                             |
|                                                                                                    |                                                                                                    | 〈 投影片1 🖌 >                                                                                                    |                               | $\mathfrak{S} \leftrightarrow \mathfrak{S}$ |
|                                                                                                    | 發送訊息到 聊<br>天室                                                                                                    |                                                                                                    |                               |                                             |

### "共享筆記" 使用情境介紹

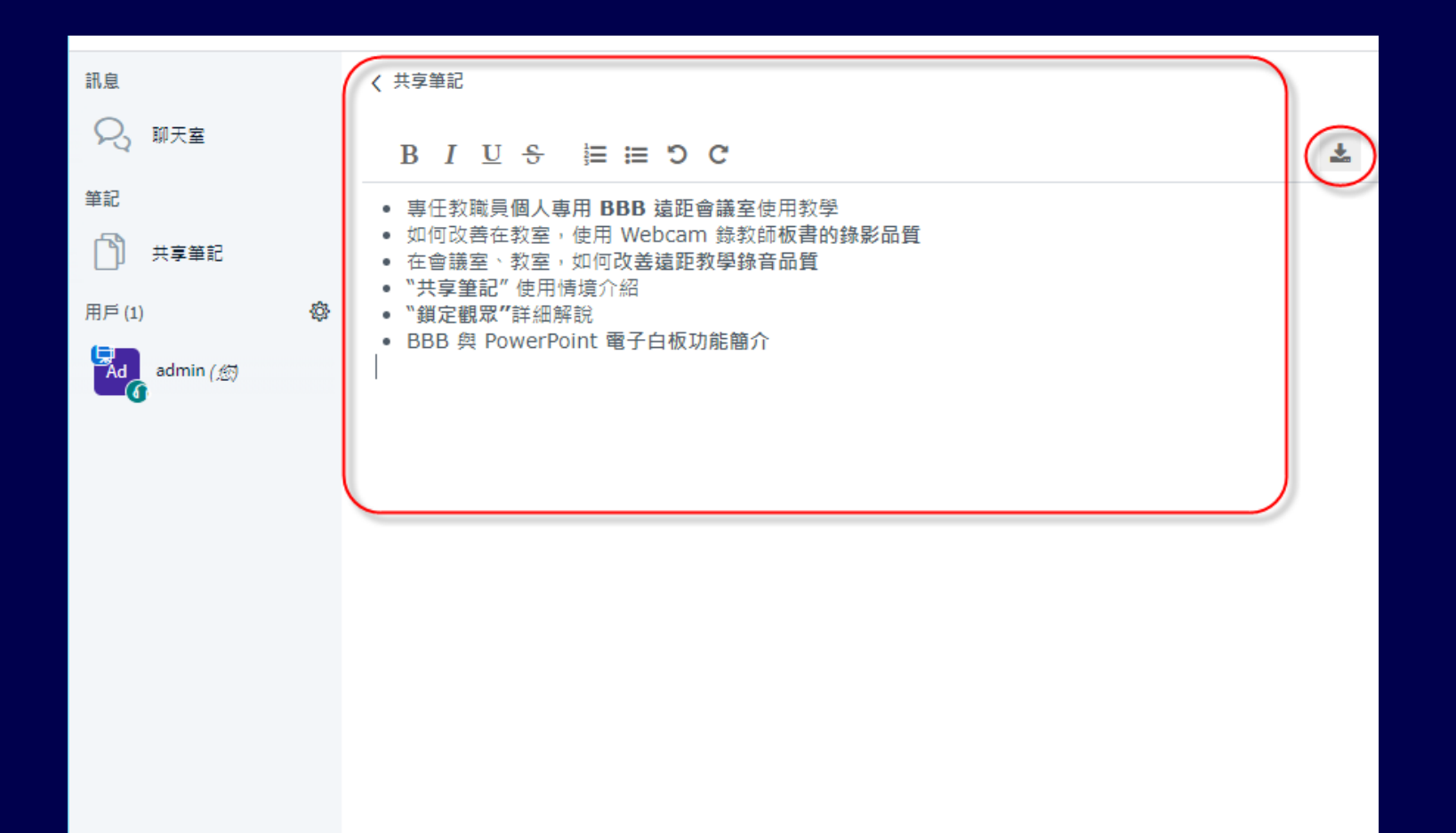

## "共享筆記" 使用情境介紹 – 匯出

#### く 共享筆記

#### B I U S 🗮 🖽 🖸 C

匯入 / 匯出

匯出目前的記事本為:

Etherpad

💩 HTML

🗋 純文字

Microsoft Word

🖹 PDF

☑ ODF(開放文件格式)

**\*** 

## [管理使用者] 功能簡介

| ♀, 聊天室 | B I <u>U</u> <del>S</del> <sup>1</sup> / <sub>2</sub> ≡ ≡ ⊃ C                                                                            |
|--------|----------------------------------------------------------------------------------------------------|
| 筆記     |                                                                                                    |
| 一 共享筆記 |                                                                                                    |
| 用戶 (1) | <ul> <li>み 清除所有狀態圖示</li> <li>必 將所有使用者設為靜音</li> <li>必 除了簡報者外,使用者<br/>全部靜音</li> <li>♪ 儲存用戶名稱</li> <li>△ 鎖定聽眾</li> <li>□ 創建分組會議室</li> </ul> |
|        | ☞ 寫入隱藏式字幕                                                                                                    |

## [管理使用者] -> [鎖定觀眾] 簡介

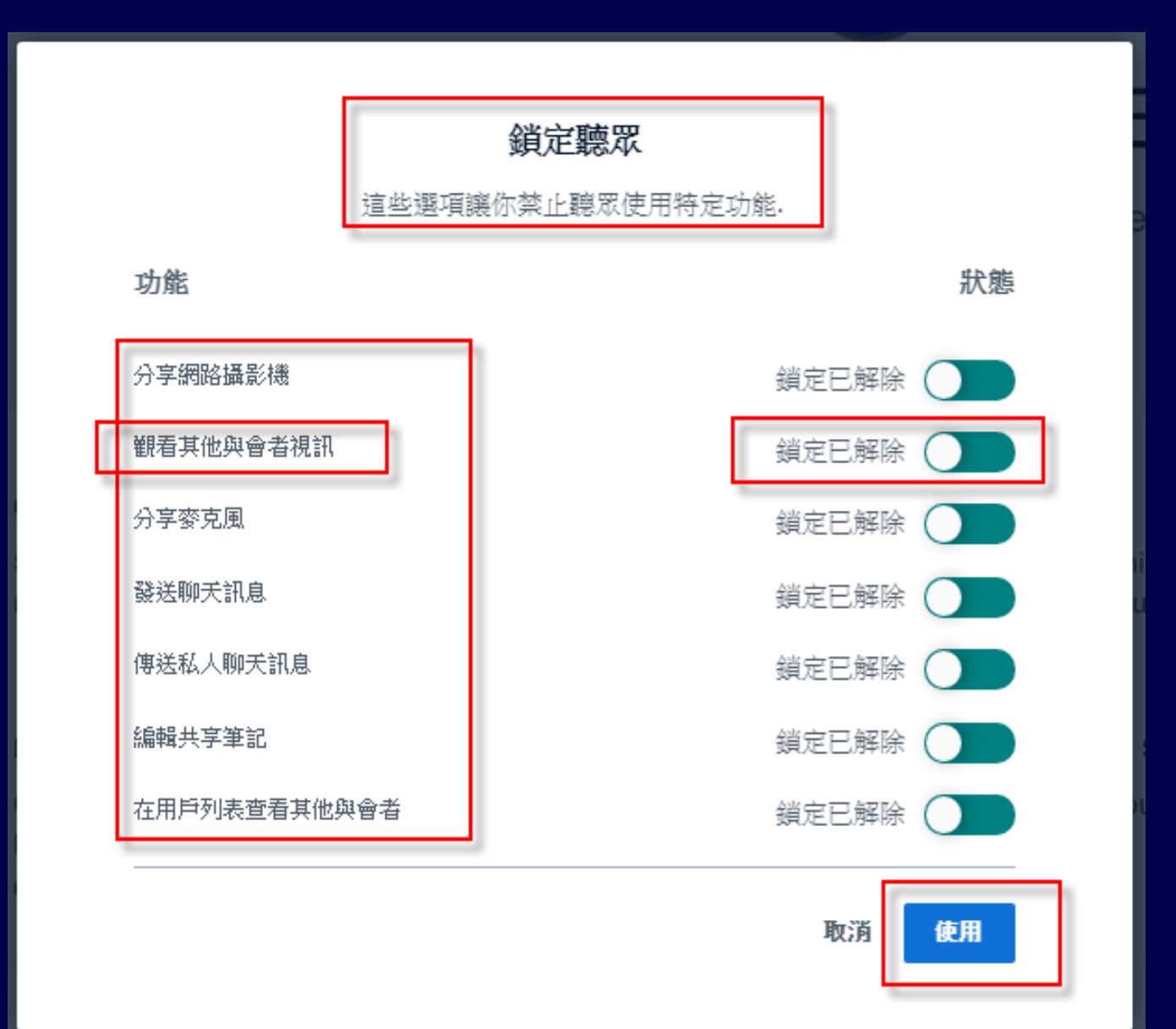

## 如何將 [觀眾] [設為簡報者] 或 [提升為主持人]

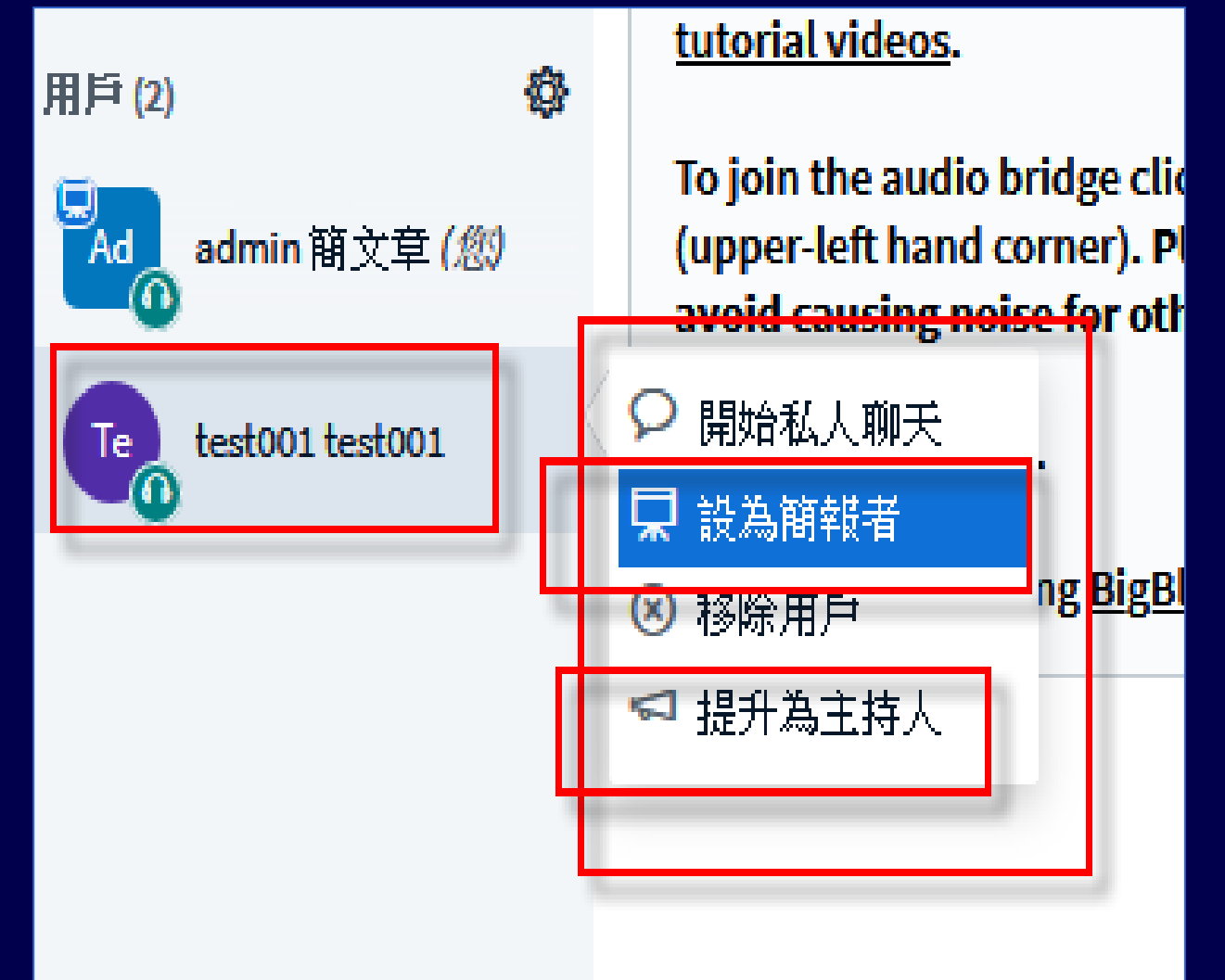

## 使用 [電子白板]

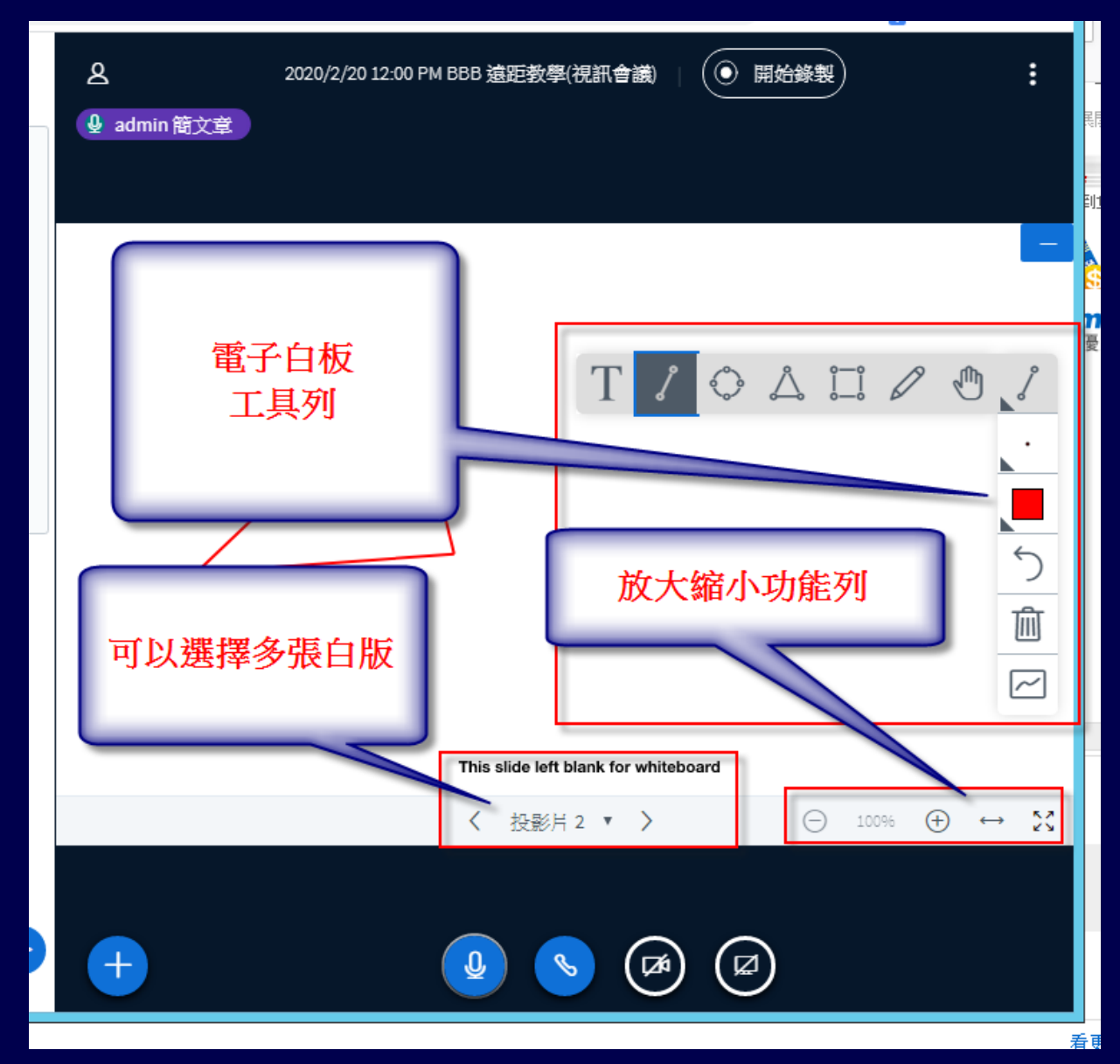

43